#### **Maarten Heuvel - Online**

| Van:       | Maarten Heuvel - Online <maarten@onlinegroep.nl></maarten@onlinegroep.nl> |
|------------|---------------------------------------------------------------------------|
| Verzonden: | maandag 14 juli 2025 16:38                                                |
| Aan:       | maarten@onlinegroep.nl                                                    |
| Onderwerp: | Online Pro Update 2025.0.0.109: 21 aanpassingen/uitbreidingen             |

Beste Online Pro Gebruikers,

In de update van Online Pro vandaag hebben we weer een aantal aanpassingen in Online Pro doorgevoerd. Mocht u zelf suggesties hebben of andere zaken waar u in het Online Pro pakket tegenaan loopt kunt u deze gerust doorsturen via het "Printscreen-knopje" naar onze helpdesk. Wellicht kunnen wij de suggestie indien mogelijk doorvoeren in het Online Pro pakket.

U kunt deze update ophalen door in het menu Systeem voor Synchroniseren te kiezen.

#### **Online Pro Cloud versie!**

We hebben sinds een tijdje een Cloud versie van Online Pro.

Het grote voordeel hiervan is dat dit het thuiswerken of op meerdere locaties werken vereenvoudigd met het Online Pro pakket.

- Geen PC's meer op kantoor nodig die aan hoeven te staan om over te nemen (wellicht nog wel voor andere applicaties indien van toepassing)

- Geen Cloud werkplek in een datacenter voor Online Pro meer nodig (wellicht nog wel voor andere applicaties indien van toepassing)

- Thuiswerkers kunnen Online Pro thuis op een PC die bekabeld is aangesloten op internet direct starten (na activatie)

- Op meerdere kantoorlocaties werken zonder verbindingen tussen die locaties.

- Geen Server of NAS meer nodig voor Online Pro.

Mocht u hier interesse of vragen over hebben kunt u altijd contact met ons opnemen door middel van een reply op deze Email.

## Digitale post uitgebreid – Zoomfactor instellen

Wanneer een pdf in het voorbeeld-venster niet goed leesbaar in beeld komt, dan kan de zoomfactor ingesteld worden. Het percentage kan bijvoorbeeld op 120% gezet worden voor een beter leesbaar voorbeeld.

|   | Pas in de hoogte<br>Pas in de breedte<br>Zoomfactor |         | landmatig koppelen | I Ophalen documenten | Image Regels instellen | E Regels uitvoer |
|---|-----------------------------------------------------|---------|--------------------|----------------------|------------------------|------------------|
| ľ | Pas in de hoogte                                    | 3 items | 100 %              |                      |                        |                  |

# Taken uitgebreid – Notitieblok vinkje

In het notitieblok van een taak kan met Rechtermuisknop – Speciale tekens een Aanvinkvakje toegevoegd worden. Dit is handig wanneer een lijst met activiteiten in de taak staan en eenvoudig een onderdeel afgevinkt kan worden.

| NOTITIE U    | RENREGISTRATIE | 1      |        |      |       |     |    |          |          |     |    |         |
|--------------|----------------|--------|--------|------|-------|-----|----|----------|----------|-----|----|---------|
| Fr Tahoma    | -              | 10     | •      | B    | I     | U   | A  | •        | 65       |     | =  | 1       |
| ₽            | Ongedaan n     | naken  |        | 3    | Ctrl  | ۲Z  |    |          |          |     |    |         |
| đ            | 💥 Knippen      |        |        | K    | Ctrl  | ×   |    |          |          |     |    |         |
| Ť            | 📳 Kopiëren     |        |        |      | Ctrl  | -C  |    |          |          |     |    |         |
|              | E Plakken      |        |        |      | Ctrl  | ۰V  |    |          |          |     |    |         |
|              | 🖹 Plakken spe  | eciaal |        | Ctrl | +Alt- | ۰V  |    |          |          |     |    |         |
|              | 🗶 Verwijderer  | 1      |        |      | Dele  | te  |    |          |          |     |    |         |
|              | Leegmaken      | ŝ.     |        | 1    | Ctrl+ | D   |    |          |          |     |    |         |
|              | Alles select   | eren   |        | 8    | Ctrl+ | A   |    |          |          |     |    |         |
|              | Speciale tel   | kens   |        |      |       | •   | áä | iàâåâ    | í.       |     | A  | Alt+A   |
|              |                |        |        |      |       |     | éë | èê       |          |     | 1  | Alt+E   |
| ossierdatum  | 10             | Oms    | chrijv | /ing |       |     | íĭ | 11       |          |     | 10 | Alt+I   |
|              |                |        |        |      |       | -   | óö | òôố      |          |     | A  | Alt+O   |
|              |                |        |        |      |       |     | ú  | iùû      |          |     | ł  | Alt+U   |
|              |                |        |        |      |       |     | €  |          |          |     | 1  | Alt+5   |
|              |                |        |        |      |       |     | ß  |          |          |     | ŀ  | Alt+S   |
| Omschrijving | 1              |        |        |      |       |     | ç  |          |          |     | 4  | Alt+C   |
| Cliënt       |                |        |        |      |       | i   | Н  | orizo    | ntale L  | ijn | 1  | Alt+L   |
|              | 1              |        |        |      |       | - 1 |    | f. inter | un lui a |     |    | LA . LA |

# PMB berichten verwerken uitgebreid – Geselecteerde berichten automatisch koppelen

Bij Prolongatie – Pviews ophalen/koppelen is het mogelijk gemaakt om een <u>deel</u> van de PMB berichten ineens te koppelen aan de polis waar ze bij horen.

Ga naar het betreffende PMB bericht en kies voor Rechtermuisknop – Markeren (sneltoets Ctrl + Spatiebalk), hierdoor krijgt de betreffende regel rode tekst.

Dit kan op meerdere regels herhaald worden.

Wanneer er nu op de knop "Automatisch koppelen PMB berichten" wordt geklikt, worden alleen deze rood gemarkeerde regels gekoppeld.

De overige PMB berichten blijven staan om daarna verwerkt te worden.

| C | OnlinePR                                                                  | <b>)</b> |              |                                                              |             | P-Views opha   | alen/koppeler                                                             | ı                                                                                       |                                                                                                    |                                                                                |
|---|---------------------------------------------------------------------------|----------|--------------|--------------------------------------------------------------|-------------|----------------|---------------------------------------------------------------------------|-----------------------------------------------------------------------------------------|----------------------------------------------------------------------------------------------------|--------------------------------------------------------------------------------|
|   |                                                                           |          | $\backslash$ |                                                              |             |                |                                                                           |                                                                                         | \                                                                                                   |                                                                                |
|   | Ophalen PPR volt                                                          | ooid     | I. Geen nieu | we PPR berichten aanw                                        | rezig.      |                | Ophalen PMB v                                                             | oltooid. Geen ni                                                                        | euwe PMB a                                                                                          | anwezig.                                                                       |
|   | Inlezen PPR volto                                                         | oid.     | Geen nieuw   | e PPR bestanden aanw                                         | vezig.      |                | Inlezen PMB vo                                                            | ltooid. Geen nie                                                                        | uwe PMBs a                                                                                          | anwezig.                                                                       |
|   | Automatisch mat                                                           | che      | Onlir        | iePR0                                                        | /           | Корр           | elen                                                                      | $\overline{\ }$                                                                         |                                                                                                    | <b>⊡</b> — >                                                                   |
|   | Te koppelen prol<br>Jaar en ma<br>2023/04<br>2023/04                      | on<br>O  |              | op alleen de gemarke                                         | eerde PMB-b | erichten worde | n nu automatise                                                           | ch gekoppeld. V                                                                         | Vilt u toch do                                                                                      | oorgaan?                                                                       |
|   | 2023/04                                                                   |          |              |                                                              |             |                |                                                                           |                                                                                         | S JA                                                                                                | NEE                                                                            |
|   | 2023/04<br>2023/04<br>2023/04<br>2023/04<br>2023/04<br>2023/04<br>2023/04 |          |              | A015<br>A015<br>A015<br>A015<br>A015<br>A015<br>A015<br>A015 |             |                | 2024/07<br>2021/04<br>2024/07<br>2024/07<br>2024/07<br>2024/07<br>2024/07 | 2402679753<br>6180420<br>6372388<br>6372388<br>6372388<br>6372388<br>6372388<br>6372388 | 24026798<br>6180420.0<br>6372388.0<br>6372388.0<br>6372388.0<br>6372388.0<br>6372388.0<br>6372388.0 | 5 V755<br>152 N119<br>121 N119<br>122 N119<br>123 N119<br>124 N119<br>131 N119 |

# Bestanden dossier uitgebreid – Toevoegen mogelijk

Wanneer er in het dossier een opgeslagen bestand staat, dan kunnen daar nadien nog extra bestanden aan toegevoegd worden.

| NOTITIE   RELATIE   | OBJECT   CATEGORIE   F | PROFIEL   PERSOONLIJK   POLISSEN   ABONNEMENT | FISCAAL BANC |
|---------------------|------------------------|-----------------------------------------------|--------------|
| 🕥 Dossierdatum      | Categorie              | Omschrijving                                  | Onderdeel    |
| 01-05-2025 11:46:23 | Standaard              | afbeelding                                    | Bestanden    |

Open het betreffende dossier waar bestanden in staan en kies voor Rechtermuisknop – Toevoegen.

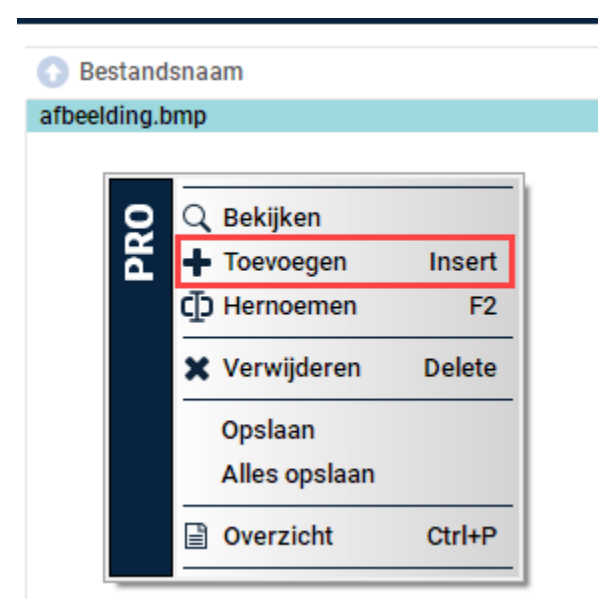

# VoIP telefonie uitgebreid – Extra tijdvakken te kiezen

Het was al mogelijk om 4 tijdvakken in te stellen, maar deze is nu uitgebreid met 6 tijdvakken. Wanneer er behoefte aan is om de dag nog verder in tijdsvakken in te delen, dan is daar nu extra ruimte voor gemaakt.

| Direct naar melding / voicemail tijdvak 6 |                                                                                   |                                     |  |  |  |  |  |  |  |
|-------------------------------------------|-----------------------------------------------------------------------------------|-------------------------------------|--|--|--|--|--|--|--|
| Melding                                   | Uitgeschakeld                                                                     | •                                   |  |  |  |  |  |  |  |
| Meldingsbericht                           | Melding 1-Welkon                                                                  | n1 🔻                                |  |  |  |  |  |  |  |
|                                           | <ul> <li>Maandag</li> <li>Dinsdag</li> <li>Woensdag</li> <li>Donderdag</li> </ul> | ☐ Vrijdag<br>☐ Zaterdag<br>☐ Zondag |  |  |  |  |  |  |  |
| Op welk tijdvak                           | : tot                                                                             | :                                   |  |  |  |  |  |  |  |
| E-mail Voicemail                          |                                                                                   |                                     |  |  |  |  |  |  |  |
|                                           | 🛇 ок                                                                              | ANNULEREN                           |  |  |  |  |  |  |  |

## E-mail uitgebreid – Verwijderde e-mail actie zien

Bij de Verwijderde e-mails kan een nieuwe kolom aangezet worden, zodat er duidelijk is waarom een e-mail verwijderd is.

| POSTVAK IN | POSTVAK UIT   F | POSTVAK UIT FACTUREN |             |                     |
|------------|-----------------|----------------------|-------------|---------------------|
| Actie      | ActiePrioriteit | Onderwerp            | Van         |                     |
| Verwijderd | Zeer hoog       | TESTbrief            | Inge Heuvel |                     |
| Gekoppeld  | Normaal         | TESTbrief            | Inge Heuvel |                     |
|            |                 |                      |             |                     |
|            |                 |                      |             |                     |
|            |                 |                      |             |                     |
|            |                 |                      |             |                     |
|            |                 |                      |             |                     |
| Ontvangen  |                 |                      |             | Verwijderde E-mails |

#### Keten uitbreiding - Nieuwe extranetten toegevoegd

Deze extranetten zijn toegevoegd:

- DAK Zakelijk
- apc Holland
- OAKK

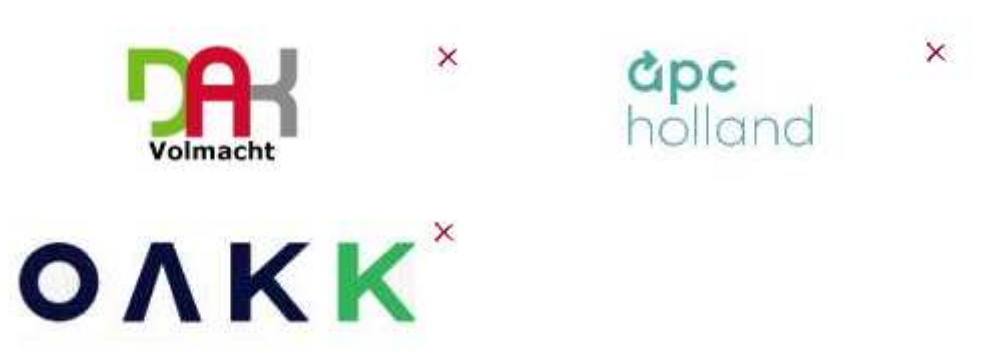

## Keten instellingen uitgebreid – FinConnect te kiezen

Via Instellingen – Tabblad instellingen kan nu aangegeven worden dat Keten meteen start met het tabblad van FinConnect. Standaard staat Keten ingesteld dat de Extranetten in beeld staan.

| ( | OnlinePR         | O Tabblad instellingen            | 8 🖸 – X   |
|---|------------------|-----------------------------------|-----------|
|   |                  |                                   |           |
|   | Client           | Taken                             | <b>•</b>  |
|   | Relatie          | Gekoppeld                         | •         |
|   | Object           |                                   | -         |
|   | Maatschappij     |                                   | •         |
|   | Polis            |                                   | -         |
|   | Pakket           |                                   | •         |
|   | Bancair          |                                   | •         |
|   | Claim            |                                   | <b>•</b>  |
|   | Keten            | FinConnect                        | •         |
|   | Popup monitor    |                                   | <b>•</b>  |
|   | Takennotificatie | Takentabblad rood laten knipperen | <b>•</b>  |
|   | E-mail inbox     | Totale postvak in                 | <b>•</b>  |
| 1 |                  |                                   |           |
|   |                  | 🛇 ок                              | ANNULEREN |

# **Correspondentie uitgebreid – Nieuwe variabele velden**

Vanuit Pakketscherm starten, bij de rubriek Polissen te kiezen:

- Totaal premie
- Totale premie (per jaar)
- Totale premie (per maand)
- Totale premie pakket ind. (indicator / momentopname)
- TpPercentage
- Voorwaarden

| Polis            | <b>*</b> |
|------------------|----------|
| [Functie]        | •        |
| [Opmaak functie] | •        |
| A Vold           |          |

| Maatschappijcode          |
|---------------------------|
| Mutatiedatum              |
| Mutatiedatum + 1 jaar     |
| Mutatiedatum + 2 jaar     |
| Mutatiedatum + 3 jaar     |
| Mutatiereden              |
| Nettopremie               |
| Nettopremie (per jaar)    |
| Nettopremie (per maand)   |
| Pakketnr.                 |
| Pakketnr. / Polisnr.      |
| Polisnr.                  |
| Polisstatus               |
| Productnaam               |
| Prol.datum                |
| Prol.maand                |
| Prolongatiekosten         |
| Schermsoort               |
| Termijn                   |
| Toeslag                   |
| Totale premie             |
| Totale premie (per jaar)  |
| Totale premie (per maand) |
| Totale premie pakket ind. |
| TpPercentage              |
| Vervaldatum               |
| Voorwaarden               |
| Veld 50 items             |

Vanuit een Bancair product of een willekeurig polisscherm kan nu ook de "Fee basis" samengevoegd worden in de brief.

| Polis                  |   |             |        |                                    |
|------------------------|---|-------------|--------|------------------------------------|
| [Functie]              | • |             |        |                                    |
| [Opmaak functie]       | • |             |        |                                    |
| 🕚 Veld                 |   |             |        |                                    |
| Feebasissoort          |   | Dramia Car  | IOVODC | Escharia 🗖 All in one abonnement a |
| Incasso                |   | Freine Gei  | jevens |                                    |
| Incasso2               | E | Brutopremie | € 0,00 |                                    |
| Incassovergoeding      | E | BM-korting  | € 0,00 | -                                  |
| Ingangsdatum + 2 weken | 1 | Korting     | € 0,00 | -                                  |

# Management uitgebreid - Polisdichtheid

Er zijn extra gegevens toegevoegd aan het tabblad Polisdichtheid.

- Aantal postcode/huisnummer cliënten, hier worden de gezinsleden op eenzelfde adres als 1 geteld.
- Polisdichtheid per postcode/huisnummer.

| OnlinePRO                               |                                      |                      |            | Μ              | lanagement por | tefeuille informa   |
|-----------------------------------------|--------------------------------------|----------------------|------------|----------------|----------------|---------------------|
| Het selecteren en bere                  | kenen van uw porte                   | feuille is voltooid. |            |                | )              | Het selecteren en b |
| PROVISIE   ABONI                        | NEMENTEN   TOP                       | CLIENTEN   TOP       | P POLISSEN | LEEFTIJDOPBOUW | I TOP MAATSCH  | IAPPIJEN   TOP TY   |
| Aantal Clienten:<br>Aantal Polissen:    | 280<br>608                           |                      |            |                |                |                     |
| Polisdichtheid:                         | 2,2 (2,171)                          |                      |            |                |                |                     |
|                                         |                                      |                      |            |                |                |                     |
| Aantal postcode/h<br>Polisdichtheid per | uisnr clienten:<br>postcode/huisnr : | 261<br>2,3 (2,330)   |            |                |                |                     |

# Management uitgebreid – Direct Excel bestand genereren

Bij de betreffende tabbladen kan gekozen worden voor Rechtermuisknop – Export. Hier wordt gevraagd of er direct een Excel bestand geopend moet worden.

| OnlinePRO                  | /              |                    | Management portefeuille informa                            |
|----------------------------|----------------|--------------------|------------------------------------------------------------|
| Het selecteren en berekene | n van uw porte | feuille is voltooi | d. Het selecteren en t                                     |
| PROVISIE   ABONNEM         | ENTEN   TOP    | CLIENTEN   T       | OP POLISSEN   LEEFTIJDOPBOUW   TOP MAATSCHAPPIJEN   TOP TY |
| 📀 Cliëntnr. Pakketnr.      | Polisnr.       | Branche            | Totale premie (per ja Provisie                             |
| 1                          |                | Risico             |                                                            |
| 1                          |                | Brand              | 9 Departicipit Challen                                     |
| 1                          |                | Uitvaart           | Gille Overzicht Chitte                                     |
| 1                          |                | Kapitaal           | € Export Ctrl+X                                            |

# Polisoverzicht uitgebreid – Hoedanigheid erbij

Ga hiervoor naar Instellingen – Polisoverzicht instellingen. Bij het tabblad AVP en RBP is het volgend veld toegevoegd: 33. Hoedanigheid.

| INSTELLINGEN VOORBEELD-POLI                                                                                                    | SOVERZICHTTEKST                                                                |                                                                                                    |
|----------------------------------------------------------------------------------------------------|--------------------------------------------------------------------------------|----------------------------------------------------------------------------------------------------|
| Polis specifieke velden vern                                                                                                    | nelden op het polis                                                            | overzicht                                                                                                    |
| Cliëntnr voor voorbeeld                                                                                                    | 1                                                                              |                                                                                                    |
| AOV   Auto   AVB en RBB   A<br>17.2. Verzekerde sommen tabbla<br>20. Notatekst 1 & Notatekst 2 (ir<br>21 Status (polisstatus elders lop<br>22 Status (polisstatus elders lop | /P en RBP Bankspa<br>d verzekerde persoon<br>te stellen bij elke polis<br>end) | aar   Bedrijfsgebouwen   Bromfiets   Caravan en traile<br>(and Fergeneration personn outloon ray)<br>+ dekking (b.v. Verzekerde persoon Jansen A. Basis)<br>5 in 2de omklap)<br>ormaal) |
| 23 Mutatiedatum (laatste mutat                                                                                                    | e 01-01-2014)                                                                  |                                                                                                    |
| 🗌 24 Mutatiedatum + Mutatiereder                                                                                                    | n (laatste mutatie 01-0                                                        | 1-2014 Casco dekking toegevoegd)                                                                                                    |
| 25 Ingangsdatum + einddatum (                                                                                                    | ngangsdatum 01-01-2                                                            | 2014 einddatum 31-12-2014)                                                                                                    |
| 26 Voorwaarden (Voorwaarden                                                                                                    | 3GF 07-1)                                                                      |                                                                                                    |
| 30. Dekkingsgebied (b.v. Dekking                                                                                                    | sgebied Europa)                                                                |                                                                                                    |
| 31. Werkgever (b.v. Werkgever St                                                                                                    | aalbedrijf Janssen)                                                            |                                                                                                    |
| 32. verzekerde zaken (Laptop, 1                                                                                                    | I STUKS, € 400, aanges                                                         | chant z-1-zuil)                                                                                                    |

# Documenten slepen in Online Pro – Extra rubriek zichtbaar

Wanneer een document naar Online Pro wordt gesleept, dan komt daar een pop-up-scherm om een keuze te maken waaronder het document gekoppeld moet worden.

Bij het tabblad Bancair onder de Client kan de kolom Specificatie aangezet worden.

Hierdoor worden bijvoorbeeld onderpand, koopsom, kredietdoel of rekeninghouders in beeld gezet.

| InlinePRO                                         |                                |                                               |                                                                                                    | Koppelen                                                            |               |
|---------------------------------------------------|--------------------------------|-----------------------------------------------|----------------------------------------------------------------------------------------------------|---------------------------------------------------------------------|---------------|
| Client   Relatie   Object<br>Dubbelklik op de Cli | Maatschappij<br>ent/Relatie/Ob | Alle Bancair   Alle P<br>ject/Polis/Bancair o | olissen   Alle Claim                                                                                                    | s<br>Ier <mark>u deze E-mail w</mark>                               | ilt koppelen. |
| Nummer 🕓 Volleo                                   | lige naam                      | Volledig adres                                | Opline                                                                                                    | DDO Kolo                                                            |               |
| 1 Aarde, K.                                       | H.J de                         | Veendonk 9 b                                  | Unime                                                                                                    | PRU                                                                 |               |
| Volledige naam<br>Relaties   Objecten             | Polissen Banc                  | air Claims   Abonne                           | Gewijzigd ( Gewijzigd ( Gewijz | datum)<br>medewerker)<br>tum<br>opij<br>opijcode<br>tum<br>en<br>am |               |
| O Contra Branche                                  | Schermsoort                    | Specificatie                                  | Specificatie                                                                                                    | 8                                                                   |               |
| 112233 Bankspar                                   | en Bankspaar                   | Aarde, K.H.J de & Aar                         | Totaalbedr                                                                                                    | ag                                                                  |               |
| 133344556 hypothee                                | k Hypotheek                    | Veendonk 9 b 6641 L.                          | Vermogen                                                                                                    |                                                                     | <b>O</b> 01   |

#### Exporteren incasso – Direct run verwijderen

Vanuit dit scherm kan direct een incasso-run verwijderd worden, dit hoeft niet meer vanuit de Verkenner gedaan te worden.

| Aangemaal  | te in | casso-runs        |         |                  |
|------------|-------|-------------------|---------|------------------|
| cassoDatum | 0     | Runnr   Vanaf fac | tuur t/ | /m factuur       |
| 9-06-2025  |       |                   |         | - 25-503199 Next |
| )-05-2025  | 0     | Q Bekijken        |         | 25-502692 Next   |
| )-04-2025  | Ř     |                   |         | 25-502232 Next   |
| )-02-2025  |       | 🗶 Verwijderen     | Delete  | 25-501155 Next   |
| 1-01-2025  |       |                   |         | 25-40663 Next    |
| 1-12-2024  |       | Overzicht         | Ctrl+P  | 24-505981 Next   |
| Bupper     | _     |                   |         |                  |

# **Omzet knop – Direct Excel bestand**

In het cliëntenscherm zit rechts onderaan een knop "Omzet".

Hier is in het tabblad "Geboekte Premie" de mogelijkheid om te kiezen voor Rechtermuisknop – Export.

Er komt een vraag: Direct als Excel bestand openen?

Kies voor JA, Excel werd geopend met alle informatie, kies voor NEE, er kan een .txt bestand aangemaakt en opgeslagen worden.

| ⁄0 | Onlin    | 1ePF        | RO          |                     |                  |             | Omzet   | t |
|----|----------|-------------|-------------|---------------------|------------------|-------------|---------|---|
| 0  | MZET     | GEBOE       | EKTE PREMI  | E                   |                  |             |         |   |
|    | Geboe    | ekte pre    | emie        |                     |                  |             |         |   |
|    | Startdat | tum         | 01-06-      | 2025 💼 t/m 🕄        | 31-12-2025 🚞     | Start       |         |   |
|    | Cli      | iëntnr.   F | Polisstatus | Pakketnr. / F       | Polisnr. 🗌 🕓     | Schermsoort | Branche |   |
|    |          |             | PRO         | Overzicht<br>Export | Ctrl+P<br>Ctrl+X |             |         |   |

# Zakelijk Profiel uitgebreid – Vaste lasten toegevoegd

Bij een zakelijke cliënt bij het tabblad Profiel, kunnen de "Vaste lasten" van een bedrijf vastgelegd worden.

| Profiel                   |   |
|---------------------------|---|
| Bruto jaarwinst           |   |
| Bruto jaaromzet           |   |
| Bruto jaaromzet Onderaan. |   |
| Bruto jaarloon            |   |
| Kostprijs omzet           |   |
| Variabele kosten          |   |
| Vaste lasten              |   |
| Ziekengeld                |   |
| Import van buiten EU      | • |
| Export naar buiten EU     | - |
| Bedrijfsactiviteiten      |   |

#### Woonscherm – Bijz. bezittingen toegevoegd

De bijzondere bezittingen kunnen als bedrag en bijbehorende registratiedatum geadministreerd worden.

| Appartementclaus. | Nee | •           |              |
|-------------------|-----|-------------|--------------|
| Monument          | Nee |             | -            |
| Bijz.bezittingen  |     | € 12.345,00 | 01-07-2025 📩 |

#### Woonscherm – Duurzaam herstel toegevoegd

Dit is een manier om schade aan je woning of inboedel te repareren met minimale impact op het milieu en maximale efficiëntie.

In plaats van het vervangen van beschadigde spullen, wordt de focus gelegd op het repareren ervan, waarbij indien mogelijk, duurzamere materialen worden gebruikt.

| Buitenhuisdekking | -         |
|-------------------|-----------|
| Duurzaam herstel  | Ja 🔫      |
| Appartementclaus. | Ja<br>Nee |
| Monument          | 2 items   |
| Bijz.bezittingen  | ··· 🛱     |

#### Fietsscherm uitgebreid – Tweede slotnummer en sleutelnummer

Er kan en 2<sup>de</sup> slot en sleutelnummer in het scherm ingevoerd worden.

| Merk extra slot | <b>•</b> • |  |
|-----------------|------------|--|
| Slotnummer      |            |  |
| Sleutelnummer   |            |  |
| Accunummer      |            |  |

#### AVB-scherm uitgebreid – Omzet toegevoegd

De jaaromzet van het bedrijf kan hier ingevoerd worden.

| Loonsom |                 |
|---------|-----------------|
| Omzet   | € 12.000.000,00 |
| Opzicht | Nee 🔻           |

#### Hypotheekscherm uitgebreid – Marktwaarde toegevoegd

Voor het bepalen van de schuld/marktwaarde verhouding van de hypotheek.

| Hypotheek Gegevens Collectief |   |        |
|-------------------------------|---|--------|
| Reden financiering            |   | •      |
| NHG / Bankgarantie            | • | € 0,00 |
| Marktwaarde                   | % |        |
| Subsidie / VRH                | • |        |

Mochten er nog vragen zijn naar aanleiding van bovenstaande verneem ik dat graag,

Met vriendelijke groet,

Maarten Heuvel Online Software - Online Webart

| Online Groep            |
|-------------------------|
| Maarten@OnlineGroep.nl  |
| www.assurantiepakket.nl |
| www.onlinepro.nl        |
| <b>See 024-3716959</b>  |
| in <u>LinkedIn</u>      |
| Postadres               |
| Postbus 6750            |
| 6503 GG NIJMEGEN        |